## 1.1. ИНСТРУКЦИЯ ПО УСТАНОВКЕ КОНФИГУРАЦИИ «АПРЕЛЬ СОФТ:Управление транспортным подразделением»

## 1.1.1. Требования к компьютеру

Конфигурация «Апрель Софт: Управление транспортным подразделением» предназначена для работы на IBMсовместимых персональных компьютерах. Компьютер должен иметь следующую конфигурацию:

1. Процессор частотой от 1GHz;

2. Оперативную память 1024 Мбайт и выше;

3. Жесткий диск (при установке используется не менее 500 Мбайт на жестком диске);

4. SVGA-совместимый монитор с минимальным разрешением 1024х768;

5. Операционную систему Microsoft Windows 2000, Microsoft Windows XP, Microsoft Windows Vista, Microsoft Windows 7, Microsoft Windows 8;

6. На компьютере должна быть установлена платформа «1С: Предприятие 8»;

7. Конфигурация предназначена для работы с разрешением не ниже 1024х768 и размера шрифта 96 dpi.

## 1.1.2. Установка конфигурации

Система «1С:Предприятие 8» представляет собой совокупность программных модулей, предназначенных для разработки и использования решений (конфигураций) по ведению учета и

автоматизации хозяйственной деятельности предприятий, и конфигурации или совокупности конфигураций.

Программные модули системы «1С:Предприятие 8» универсальны и способны работать с любой конфигурацией (в рамках имеющегося Лицензионного соглашения). В связи с этим установка системы «1С:Предприятие 8» условно разделена на два этапа: установка программных модулей «1С:Предприятие 8» и установка конфигураций.

10 1С:Предприятие 8. Конфигурация «Апрель Софт: Управление транспортным подразделением». Редакция 1.0.

Рекомендуется сначала установить «1С:Предприятие 8», а затем требуемые конфигурации.

Одновременно с установкой «1С:Предприятие 8» также производится установка драйвера защиты от несанкционированного использования.

Программы системы «1С:Предприятие 8» поставляются на компакт-диске.

Установка системы «1С:Предприятие 8» выполняется при помощи специальной программы установки. Перед тем, как приступить к установке, следует убедиться, что компьютер не заражен вирусами, а жесткий диск не содержит ошибок и имеется достаточно свободного места для выполнения установки.

Для установки системы «1С:Предприятие 8» с компакт-диска необходимо выполнить следующие действия:

8. Вставьте компакт-диск с дистрибутивом системы «1С:Предприятие 8» в устройство чтения компакт-дисков вашего компьютера.

9. Дождитесь автоматического запуска стартового меню.

Если по какой-либо причине стартовое меню автоматически не запускается (например, в Панели Управления в свойствах устройства чтения компакт-дисков снят флажок «Автоматическое распознавания диска»), программу установки следует запускать вручную. Для этого:

10. в меню «Пуск» выберите пункт «Выполнить»;

11. в выданном на экран запросе укажите имя программы установки (вместе с именем устройства чтения компакт-дисков, например, D:\autorun.exe);

12. нажмите кнопку ОК.

В стартовое меню входят пункты установки «1С:Предприятие 8», установки конфигураций (состав конфигураций может различаться и определяется конкретной поставкой), установки программы защиты от несанкционированного использования HASP License Manager, установки Internet Explorer 6.0 (для корректной работы справочной системы «1С:Предприятие 8»).

Для выполнения процедуры быстрой установки технологической платформы необходимо последовательно выполнить следующие действия:

13. Запустите программу установки;

14. В стартовом меню программы установки выберите «1С:Предприятие 8»:

- программа установки производит подготовительные действия и выводит информационное окно. Для продолжения нажмите кнопку Далее >. В окно выводится список устанавливаемых компонент, в котором уже выбраны все необходимые компоненты. Для продолжения установки нажмите кнопку Далее >;

- программа установки выполнит копирование файлов;

- в окне установки драйвера защиты не снимайте флажок Установка HASP Device Driver. Для продолжения установки нажмите кнопку Далее >;

- нажмите кнопку **Готово**. «1С:Предприятие 8» установлено. При этом в меню «Пуск - Программы» создана группа «1С:Предприятие 8», с помощью которой производится запуск «1С:Предприятие 8» для работы с информационной базой.

Для выполнения процедуры быстрой установки конфигурации необходимо последовательно выполнить следующие действия:

15. В стартовом меню выберите установку конфигурации:

- В окне выбора каталога назначения указывается, в какой каталог будет установлена информационная база. Не изменяя имя каталога, нажмите кнопку Далее >, а когда программа установки выполнит копирование файлов, нажмите кнопку Готово. Выбранная информационная база установлена.

16. Запустите «1С:Предприятие 8» (например, используя пункт «1С:Предприятие» меню Пуск - Программы – «1С:Предприятие 8»). При первом запуске на экран выводится сообщение о том, что список информационных баз пуст. Программа предложит добавить в список информационную базу. Ответьте (нажмите кнопку Да). Программа начнет процедуру добавления информационной базы:

- на экран выводится окно выбора варианта создания. Выберите Создание новой информационной базы. Нажмите кнопку Далее >;

- на экран выводится окно выбора информационной базы из шаблона. В списке шаблонов раскройте дерево информационных баз. Если требуется произвести установку информационной базы для ознакомления с возможностями данной конфигурации, выберите демонстрационную базу; если требуется произвести установку информационной базы для работы, выберите обычную базу. Нажмите кнопку Далее >;

- на экран выводится окно для указания наименования информационной базы и выбора типа расположения. Не изменяя установленные данные, нажмите кнопку Далее >;

экран выводится окно для указания параметров на информационной базы. Помимо выбора каталога информационной базы может быть предложен выбор языка. Не изменяя установленные данные, нажмите кнопку Готово. Информационная база добавляется в список информационных баз;

- для работы с информационной базой в списке баз укажите нужную и нажмите кнопку **1С:Предприятие**. Для просмотра и редактирования конфигурации или выполнения административных действий (например, ведение списка пользователей, выгрузки или загрузки информационной базы) нажмите кнопку **Конфигуратор**;

- если для выбранной информационной базы определен список пользователей, на экран выводится диалог для аутентификации (выбора пользователя и указания пароля доступа к базе). Если открывается демонстрационная база, то в списке пользователей достаточно выбрать любого пользователя (например, самого первого). Пароль доступа в демонстрационных базах не задается. Нажмите кнопку **ОК**;

- после открытия информационной базы дальнейшие действия зависят от выбранного режима работы (например, для ведения списка пользователей, конфигурирования или ввода данных и получения различных отчетов).

## Важно!

Отсоединение аппаратного ключа защиты из USB-порта во время работы не допускается!